# Überprüfung der IP-Geräte-Nachverfolgung nach MAB-Konfiguration auf dem Switch

# Inhalt

**Einleitung** Voraussetzungen Anforderungen Verwendete Komponenten Diagramm Hintergrundinformationen **Konfiguration** Konfiguration in C1000 Konfiguration in der ISE Schritt 1: Gerät hinzufügen Schritt 2: Endpunkt hinzufügen Schritt 3: Policy Set hinzufügen Schritt 4: Authentifizierungsrichtlinie hinzufügen Schritt 5: Autorisierungsrichtlinie hinzufügen Überprüfung Vor der Konfiguration von MAB Nach der Konfiguration von MAB Schritt 1: Vor MAB-Authentifizierung Schritt 2: Nach MAB-Authentifizierung Schritt 3: Authentifizierungssitzung bestätigen Schritt 4: RADIUS-Live-Protokoll bestätigen Schritt 5: Paketdetails der IP-Geräteverfolgung bestätigen Problem Mögliche Lösungen 1. Verzögern des Sendens von ARP-Datensammlungen 2. Automatische Konfigurationsquelle für ARP-Tests Muster 1. IP der SVI ist konfiguriert Muster 2. IP der SVI ist nicht konfiguriert 3. IP-Geräteverfolgung zwangsweise deaktivieren Referenz

# Einleitung

In diesem Dokument wird das Verhalten der IP-Geräteverfolgung nach der MAB-Konfiguration und mögliche Lösungen für Kommunikationsprobleme nach der MAB-Authentifizierung beschrieben.

# Voraussetzungen

# Anforderungen

Cisco empfiehlt, dass Sie über Kenntnisse in folgenden Bereichen verfügen:

- Konfiguration der Cisco Identity Services Engine
- · Konfiguration des Cisco Catalyst

## Verwendete Komponenten

Die Informationen in diesem Dokument basierend auf folgenden Software- und Hardware-Versionen:

- Identity Services Engine Virtual 3.3 Patch 1
- C1000-48FP-4G-L 15,2(7)E9

Die Informationen in diesem Dokument beziehen sich auf Geräte in einer speziell eingerichteten Testumgebung. Alle Geräte, die in diesem Dokument benutzt wurden, begannen mit einer gelöschten (Nichterfüllungs) Konfiguration. Wenn Ihr Netzwerk in Betrieb ist, stellen Sie sicher, dass Sie die möglichen Auswirkungen aller Befehle kennen.

# Diagramm

In diesem Dokument wird die Konfiguration und Verifizierung für die MAB-Authentifizierung in diesem Diagramm vorgestellt.

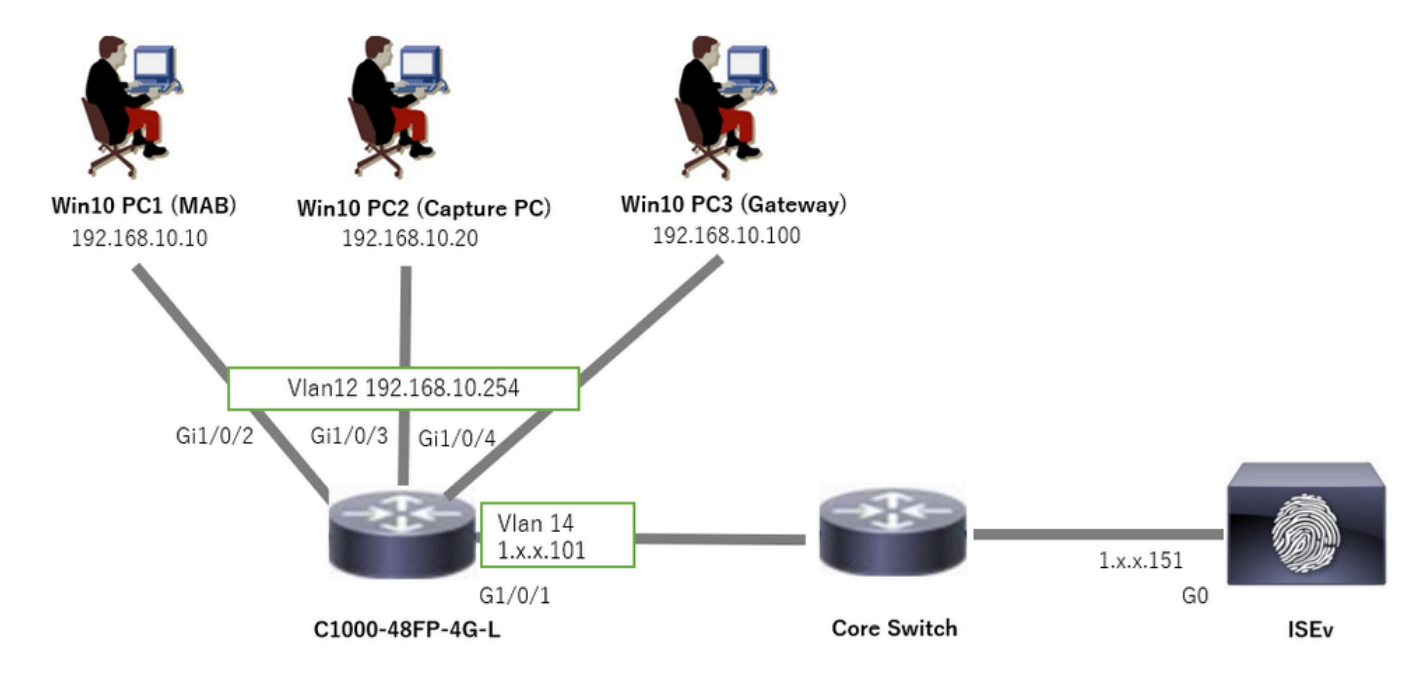

Netzwerkdiagramm

# Hintergrundinformationen

Obwohl die MAB-Authentifizierung erfolgreich war, kann das Gateway (Win10 PC3) nach dem Neustart (oder dem Trennen und Neuanschließen des Kabels) von Win10 PC1 nicht erfolgreich

gepingt werden. Dieses unerwartete Verhalten ist auf einen IP-Adresskonflikt auf Win10 PC1 zurückzuführen.

Die IP-Geräteverfolgung und ihre ARP-Tests sind auf der Schnittstelle, die als MAB konfiguriert ist, standardmäßig aktiviert. Wenn Windows-PCs mit einem Catalyst Switch verbunden sind und die IP-Geräteverfolgung aktiviert ist, besteht die Möglichkeit, dass die Windows-Seite einen IP-Adresskonflikt erkennt. Dies tritt auf, da ein ARP-Prüfpunkt (mit der Absender-IP-Adresse 0.0.0.0) während des Erkennungsfensters dieses Mechanismus empfangen wird und als IP-Adresskonflikt behandelt wird.

# Konfiguration

Dieses Konfigurationsbeispiel veranschaulicht das Verhalten der IP-Geräteverfolgung nach der MAB-Konfiguration.

Konfiguration in C1000

Dies ist die minimale Konfiguration in C1000 CLI.

```
aaa new-model
```

```
radius server ISE33
address ipv4 1.x.x.191
key cisco123
```

```
aaa group server radius AAASERVER server name ISE33
```

```
aaa authentication dot1x default group AAASERVER
aaa authorization network default group AAASERVER
aaa accounting dot1x default start-stop group AAASERVER
dot1x system-auth-control
```

interface Vlan12 ip address 192.168.10.254 255.255.255.0

interface Vlan14
ip address 1.x.x.101 255.0.0.0

interface GigabitEthernet1/0/1
Switch port access vlan 14
Switch port mode access

interface GigabitEthernet1/0/3
Switch port access vlan 12
Switch port mode access

interface GigabitEthernet1/0/4
Switch port access vlan 12
Switch port mode access

interface GigabitEthernet1/0/2
Switch port access vlan 12
Switch port mode access
authentication host-mode multi-auth

authentication port-control auto spanning-tree portfast edge mab

// for packet capture
monitor session 1 source interface Gi1/0/2
monitor session 1 destination interface Gi1/0/3

## Konfiguration in der ISE

Schritt 1: Gerät hinzufügen

Navigieren Sie zu Administration > Network Devices, und klicken Sie auf die Schaltfläche Add, um ein C1000-Gerät hinzuzufügen.

- Name: C1000
- IP-Adresse: 1.x.x.101

| ≡              | diale Identity Services I | Engine          |            |                 |                                                                                         | Administratio   | on / Netwo  | ork Resources           |              |              |
|----------------|---------------------------|-----------------|------------|-----------------|-----------------------------------------------------------------------------------------|-----------------|-------------|-------------------------|--------------|--------------|
| щ              | Bookmarks                 | Network Devices | Network De | vice Groups     | Network Device Profiles                                                                 | External RADIUS | Servers     | RADIUS Server Sequences | NAC Managers | External MDM |
|                | Dashboard                 | Network Devices |            | Network Devices | List > New Network Device                                                               |                 |             |                         |              |              |
| 14             | Context Visibility        | Default Device  | 105        | Network De      | vices                                                                                   |                 |             |                         |              |              |
| ×              | Operations                | ,,,,,,          |            | Name            | C1000                                                                                   |                 |             |                         |              |              |
| $- \mathbb{U}$ | Policy                    |                 |            |                 | 01000                                                                                   |                 |             |                         |              |              |
| 20             | Administration            |                 |            | Description     |                                                                                         |                 |             |                         |              |              |
| di.            | Work Centers              |                 |            | _               |                                                                                         |                 |             |                         |              |              |
|                |                           |                 |            | IP Add          | dress 🧹 * IP : 1.1.1.1.1.1                                                              | 101 / 32        | 9           |                         |              |              |
| ?              | Interactive Features      |                 |            | Device Profile  | e 🏥 Cisco                                                                               | ~ 0             |             |                         |              |              |
|                |                           |                 |            |                 |                                                                                         |                 |             |                         |              |              |
|                |                           |                 |            | Model Name      |                                                                                         | ~               |             |                         |              |              |
|                |                           |                 |            | Software Ver    | sion                                                                                    | ~               |             |                         |              |              |
|                |                           |                 |            | Network Dev     | ice Group                                                                               |                 |             |                         |              |              |
|                |                           |                 |            | Location        | All Locations                                                                           | ~               | Set To Defa | ult                     |              |              |
|                |                           |                 |            | IPSEC           | Is IPSEC Device                                                                         | ~               | Set To Defa | ult                     |              |              |
|                |                           |                 |            | Device Type     | All Device Types                                                                        | ~               | Set To Defa | ult                     |              |              |
|                |                           |                 |            | RADI<br>Protoc  | ADIUS Authentication Setti<br>US UDP Settings<br>col <b>RADIUS</b><br>d Secret cisco123 | ngs             | Hide        |                         |              |              |

Gerät hinzufügen

## Schritt 2: Endpunkt hinzufügen

Navigieren Sie zu Context Visibility > Endpoints, und klicken Sie auf die Schaltfläche Add (Hinzufügen), um MAC of Endpoint hinzuzufügen.

| $\equiv$ $^{\rm obole}_{ m cisco}$ Identity Services Eng | ine                            | Context Visibility /                   |                                      | ۵ ا  | 🛦 Traduction Model #3 Days - Q - Q - Q - Q |  |           |  |  |
|----------------------------------------------------------|--------------------------------|----------------------------------------|--------------------------------------|------|--------------------------------------------|--|-----------|--|--|
| J. Bookmarks                                             | Authentication BYOD Compliance | Add Endpoint                           |                                      | ×    | Hardware                                   |  | ts More ~ |  |  |
| E Dashboard                                              |                                | <ul> <li>General Attributes</li> </ul> |                                      | î    |                                            |  |           |  |  |
| id Context Visibility                                    |                                | Mac Address*<br>B4:96:91:11":" ":Cu    |                                      |      | re Identity Group                          |  |           |  |  |
| 🛠 Operations                                             |                                | Description                            |                                      |      | ata available.                             |  |           |  |  |
| Policy                                                   |                                |                                        |                                      |      |                                            |  |           |  |  |
| 20 Administration                                        |                                |                                        |                                      |      |                                            |  |           |  |  |
| K Work Centers                                           |                                | Static Assignment                      | Static Group Assignment              |      |                                            |  |           |  |  |
| Interactive Features                                     |                                | Policy Assignment.<br>Unknown          | Identity Group Assignment<br>Unknown | ~    |                                            |  |           |  |  |
|                                                          |                                |                                        | Cancel                               | Save |                                            |  |           |  |  |

Endpunkt hinzufügen

Schritt 3: Policy Set hinzufügen

Navigieren Sie zu Policy > Policy Sets, und klicken Sie auf +, um einen Policy Set hinzuzufügen.

- Richtliniensatzname: C1000\_MAB
- · Beschreibung : for mab test
- Bedingungen: Wired\_MAB
- · Zulässige Protokolle/Serversequenz: Standard-Netzwerkzugriff

| ≡  | dode Identity Services En | ngine Policy / Policy Sets                      | 🔺 Evoluat         | ion Mode 🗖 Days | Q        | ۵     | 0       | Ģ    | ۹ |
|----|---------------------------|-------------------------------------------------|-------------------|-----------------|----------|-------|---------|------|---|
| н  | Bookmarks                 | Policy Sets                                     | Reset             | Reset Policys   | let Hite | ounts |         | Save | I |
| 21 | Dashboard                 | • Status Policy Set Name Description Conditions | Allowed Protocols | / Server Seque  | nce      | Hits  | Actions | View |   |
| 뱅  | Context Visibility        | Q. Search                                       |                   |                 |          |       |         |      |   |
| ×  | Operations                | CLOSS MAR     Kyr mah tent     Im Wreed MAR     | Default Network / | Access 👩 🗸      | +        |       | 183     |      |   |
| 0  | Policy                    |                                                 |                   |                 | _        |       | 181     |      |   |
| 20 | Administration            | Default Default policy set                      | Default Network A | ccess /         | +        | •     | ¢۶      | >    |   |
| d. | Work Centers              |                                                 |                   |                 |          |       |         |      |   |
|    |                           |                                                 |                   |                 |          | Reset |         | Save |   |

Policy Set hinzufügen

Schritt 4: Authentifizierungsrichtlinie hinzufügen

Navigieren Sie zu Policy Sets, und klicken Sie auf C1000\_MAB, um eine Authentifizierungsrichtlinie hinzuzufügen.

- Regelname: MAB\_authentication
- Bedingungen: Wired\_MAB
- Verwendung: Interne Endgeräte

|   | VAuthentication Policy(1) |             |             |                    |                    |    |      |         |
|---|---------------------------|-------------|-------------|--------------------|--------------------|----|------|---------|
| 1 | Status Rule Name          | Conditions  |             |                    | Use                |    | Hits | Actions |
|   | Q Search                  |             |             |                    |                    |    |      |         |
|   |                           |             | E Wired_MAB | Internal Endpoints | ∞ ~                |    |      |         |
|   | MAB_authentication        | E Wired_MAB |             | > Options          |                    |    | ¢    |         |
|   |                           |             |             |                    | All_User_ID_Stores | 0  |      |         |
|   | Oefault                   | ult .       | > Options   |                    | 0                  | ¢¢ |      |         |
|   |                           |             |             |                    |                    |    |      |         |

Authentifizierungsrichtlinie hinzufügen

Schritt 5: Autorisierungsrichtlinie hinzufügen

Navigieren Sie zu Policy Sets, und klicken Sie auf C1000\_MAB, um eine Autorisierungsrichtlinie hinzuzufügen.

- Regelname: MAB\_Authorization
- Bedingungen: Network\_Access\_Authentication\_Passed
- Ergebnisse : PermitAccess

|                    |                                      | Results        |                      |              |
|--------------------|--------------------------------------|----------------|----------------------|--------------|
| + Status Rule Name | Conditions                           | Profiles       | Security Groups      | Hits Actions |
| Q Search           |                                      |                |                      |              |
| MAB_authorization  | Network_Access_Authentication_Passed | PermitAccess × | V + Select from list |              |
| O Default          |                                      | DenyAccess     | Select from list     | 0 + o 🔅      |

Autorisierungsrichtlinie hinzufügen

# Überprüfung

# Vor der Konfiguration von MAB

Führen Sie den Befehl ausshow ip device tracking all, um zu bestätigen, dass die Funktion zur IP-Geräteverfolgung deaktiviert ist.

## <#root>

Switch #

show ip device tracking all

Global IP Device Tracking for clients =

Disabled

IP Address MAC Address Vlan Interface Probe-Timeout State Source

Nach der Konfiguration von MAB

Schritt 1: Vor MAB-Authentifizierung

Führen Sie den Befehl ausshow ip device tracking all, um zu bestätigen, dass die IP-Geräteverfolgungsfunktion aktiviert ist.

## <#root>

Switch #

show ip device tracking all
Global IP Device Tracking for clients =
Enabled
Global IP Device Tracking Probe Count = 3
Global IP Device Tracking Probe Interval = 30
Global IP Device Tracking Probe Delay Interval = 0
IP Address MAC Address Vlan Interface Probe-Timeout State Source
Total number interfaces enabled: 1
Enabled interfaces:
Gi1/0/2

Schritt 2: Nach MAB-Authentifizierung

Initialisieren Sie die MAB-Authentifizierung von Win10 PC1, und führen Sie den Befehl aus, um den Status der IP-Geräteverfolgung auf GigabitEthernet1/0/2 zu bestätigenshow ip device tracking all.

### <#root>

Switch #

```
show ip device tracking all
```

```
Global IP Device Tracking for clients =
```

Enabled

```
Global IP Device Tracking Probe Count = 3
Global IP Device Tracking Probe Interval = 30
Global IP Device Tracking Probe Delay Interval = 0
IP Address MAC Address Vlan Interface Probe-Timeout State Source
```

192.168.10.10

b496.9115.84cb 12 GigabitEthernet1/0/2 30

#### ACTIVE

ARP

```
Total number interfaces enabled: 1
Enabled interfaces:
Gi1/0/2
```

Führen Sie den Befehl ausshow authentication sessions interface GigabitEthernet1/0/2 details, um die MAB-Authentifizierungssitzung zu bestätigen.

## <#root>

Switch #

show authentication sessions interface GigabitEthernet1/0/2 details

Interface: GigabitEthernet1/0/2 MAC Address: b496.9115.84cb IPv6 Address: Unknown IPv4 Address: 192.168.10.10 User-Name: B4-96-91-15-84-CB Status: Authorized Domain: DATA Oper host mode: multi-auth Oper control dir: both Session timeout: N/A Restart timeout: N/A Periodic Acct timeout: N/A Session Uptime: 114s Common Session ID: 01C200650000001D62945338 Acct Session ID: 0x000000F Handle: 0xBE000007 Current Policy: POLICY\_Gi1/0/2 Local Policies: Service Template: DEFAULT\_LINKSEC\_POLICY\_SHOULD\_SECURE (priority 150)

Server Policies:

Method status list: Method State

mab Authc Success

Live Logs Live Sessions

Schritt 4: RADIUS-Live-Protokoll bestätigen

Navigieren Sie zu **Operations > RADIUS > Live Logs (Vorgänge > RADIUS > Live-**Protokolle) in der ISE-GUI, und bestätigen Sie das Live-Protokoll für die MAB-Authentifizierung.

| LITE L                      |          | Life bessions                 |               |                                 |       |                   |                   |                  |                                 |                              |                        |                  |                        |
|-----------------------------|----------|-------------------------------|---------------|---------------------------------|-------|-------------------|-------------------|------------------|---------------------------------|------------------------------|------------------------|------------------|------------------------|
| Misconfigured Supplicants 💿 |          |                               |               | Misconfigured Network Devices 💿 |       |                   |                   | RADIUS Drops     |                                 | Client Stopped Res           |                        | Repeat Counter 🕕 |                        |
|                             |          | 0                             |               |                                 |       | 0                 |                   | 0                |                                 | 1                            |                        |                  | 0                      |
|                             |          |                               |               |                                 |       |                   |                   |                  |                                 |                              |                        |                  |                        |
|                             |          |                               |               |                                 |       |                   |                   |                  |                                 |                              | Refresh<br>Never       | t 20 records 🧹   | Within<br>Last 3 hours |
| 4                           | э        | 🖆 Roset Repeat Counts 🛛 🖞 Exp | oon To $\sim$ |                                 |       |                   |                   |                  |                                 |                              |                        |                  | Filter 🗸 🛛 🕀           |
|                             |          | Time                          | Status        | Detalls                         | Repea | Identity          | Endpoint ID       | Endpoint Profile | Authentication Policy           | Authorization Policy         | Authorization Profiles | IP Address       | Network De             |
|                             | $\times$ |                               | ~             |                                 |       | Identity          | Endpoint ID       | Endpoint Profile | Authentication Policy           | Authorization Policy         | Authorization Profiles | IP Address       | V Network Devic        |
|                             |          | Feb 25, 2024 04:32:06.437 PM  | •             | à                               | 0     | 84:96:91:15:84:CB | 84:96:91:15:84:C8 | Intel-Device     | C1000_MAB >> MAB_authentication | C1000_MAB >> MAB_authorizati | PermitAccess           | 192.168.10.10    |                        |
|                             |          | Feb 25, 2024 04:32:05.396 PM  |               | à                               |       | 84.96:91:15:84:C8 | B4:96:91:15:84:CB | Intel-Device     | C1000_MAB >> MAB_authentication | C1000_MAB >> MAB_authorizati | PermitAccess           | 192.168.10.10    | C1000                  |

Schritt 5: Paketdetails der IP-Geräteverfolgung bestätigen

Führen Sie show interfaces GigabitEthernet1/0/2 command aus, um die MAC-Adresse von GigabitEthernet1/0/2 zu bestätigen.

#### <#root>

Switch #

```
show interfaces GigabitEthernet1/0/2
```

```
GigabitEthernet1/0/2 is up, line protocol is up (connected)
Hardware is Gigabit Ethernet, address is 3c41.0e4f.1782 (bia 3c41.0e4f.1782)
```

Überprüfen Sie bei der Paketerfassung, ob alle 30 Sekunden ARP-Tests von GigabitEthernet1/0/2 gesendet werden.

|                     | _                 |                   |     |                                          |
|---------------------|-------------------|-------------------|-----|------------------------------------------|
| 74 01:26:01.357866  | 3c:41:0e:4f:17:82 | IntelCor_15:84:cb | ARP | 60 Who has 192.168.10.10? Tell 0.0.0.0   |
| 75 01:26:01.357988  | IntelCor_15:84:cb | 3c:41:0e:4f:17:82 | ARP | 60 192.168.10.10 is at b4:96:91:15:84:cb |
| 113 01:26:30.825787 | 3c:41:0e:4f:17:82 | IntelCor_15:84:cb | ARP | 60 Who has 192.168.10.10? Tell 0.0.0.0   |
| 114 01:26:30.825919 | IntelCor_15:84:cb | 3c:41:0e:4f:17:82 | ARP | 60 192.168.10.10 is at b4:96:91:15:84:cb |
| 138 01:26:59.688695 | 3c:41:0e:4f:17:82 | IntelCor_15:84:cb | ARP | 60 Who has 192.168.10.10? Tell 0.0.0.0   |
| 139 01:26:59.688876 | IntelCor_15:84:cb | 3c:41:0e:4f:17:82 | ARP | 60 192.168.10.10 is at b4:96:91:15:84:cb |
| 158 01:27:28.392691 | 3c:41:0e:4f:17:82 | IntelCor_15:84:cb | ARP | 60 Who has 192.168.10.10? Tell 0.0.0.0   |
| 159 01:27:28.392910 | IntelCor_15:84:cb | 3c:41:0e:4f:17:82 | ARP | 60 192.168.10.10 is at b4:96:91:15:84:cb |
| 179 01:27:57.827636 | 3c:41:0e:4f:17:82 | IntelCor_15:84:cb | ARP | 60 Who has 192.168.10.10? Tell 0.0.0.0   |
| 180 01:27:57.827784 | IntelCor_15:84:cb | 3c:41:0e:4f:17:82 | ARP | 60 192.168.10.10 is at b4:96:91:15:84:cb |

**ARP-Tests** 

Bestätigen Sie in der Paketerfassung, dass die Absender-IP-Adresse von ARP Probes 0.0.0.0 lautet.

```
Wireshark · Packet 74 · pciPassthru0
```

Details zu ARP-Tests

#### Problem

Es besteht die Möglichkeit, dass die IP-Geräteverfolgungsfunktion des Catalyst Switches einen IP-Adressenkonflikt auf einem Windows-PC verursachen kann, wenn ein ARP-Prüfpunkt mit der Absender-IP-Adresse 0.0.0.0 gesendet wird.

Mögliche Lösungen

Informationen zu möglichen Lösungen finden Sie unter <u>Fehlerbehebung bei doppelten IP-Adressen 0.0.0.0</u>. Hier finden Sie Beispiele für jede Lösung, die in einem Cisco Lab getestet wurde, um weitere Details zu erhalten.

1. Verzögern des Sendens von ARP-Datensammlungen

Führen Sie den Befehl ausip device tracking probe delay <1-120>, um das Senden von ARP-Tests von Switch zu verzögern. Mit diesem Befehl kann ein Switch bei Erkennung eines Verbindungs-UP/Flaps <1-120> Sekunden lang keinen Prüfpunkt senden. Dadurch wird die Wahrscheinlichkeit minimiert, dass der Prüfpunkt gesendet wird, während der Host auf der anderen Seite des Links nach doppelten IP-Adressen sucht.

Dies ist ein Beispiel zur Konfiguration der Verzögerung des ARP-Tests für 10 Sekunden.

Switch (config)#ip device tracking probe delay 10

Führen Sie den Befehl ausshow ip device tracking all, um die Einstellung der Verzögerung zu bestätigen.

#### <#root>

Switch #show ip device tracking all Global IP Device Tracking for clients = Enabled Global IP Device Tracking Probe Count = 3 Global IP Device Tracking Probe Interval = 30

#### Global IP Device Tracking Probe Delay Interval = 10

IP Address MAC Address Vlan Interface Probe-Timeout State Source 192.168.10.10 b496.9115.84cb 12 GigabitEthernet1/0/2 30 ACTIVE ARP

Total number interfaces enabled: 1 Enabled interfaces: Gi1/0/2

#### 2. Automatische Konfigurationsquelle für ARP-Tests

Führen Sie den Befehl ausip device tracking probe auto-source fallback <host-ip> <mask> [override], um die Quell-IP-Adresse für ARP-Tests zu ändern. Mit diesem Befehl ist die IP-Quelle von ARP Probes nicht 0.0.0.0, sondern die IP-Adresse von Switch Virtual Interface (SVI) im VLAN, in dem sich der Host befindet. Andernfalls wird sie automatisch berechnet, wenn für die SVI keine IP-Adresse festgelegt ist.

Dies ist ein Beispiel für die Konfiguration von <host-ip> in 0.0.0.200.

Switch (config)#ip device tracking probe auto-source fallback 0.0.0.200 255.255.255.0 override

Muster 1. IP der SVI ist konfiguriert

Da in diesem Dokument die SVI-IP-Adresse (die IP-Adresse von vlan12) für die Schnittstelle (GigabitEthernet1/0/2) festgelegt ist, die die MAB-Authentifizierung durchführt, wird die Quell-IP-Adresse für den ARP-Test in 192.168.10.254 geändert.

Führen Sie den Befehl ausshow ip device tracking all, um die Einstellung der automatischen Quelle zu bestätigen.

#### <#root>

Switch #show ip device tracking all Global IP Device Tracking for clients = Enabled Global IP Device Tracking Probe Count = 3 Global IP Device Tracking Probe Interval = 30 Global IP Device Tracking Probe Delay Interval = 0 IP Device Tracking Probe Auto Source = Enabled

Probe source IP selection order: SVI,Fallback 0.0.0.200 255.255.255.0

IP Address MAC Address Vlan Interface Probe-Timeout State Source

192.168.10.10 b496.9115.84cb 12 GigabitEthernet1/0/2 30 ACTIVE ARP

Total number interfaces enabled: 1 Enabled interfaces: Gi1/0/2

Überprüfen Sie bei der Paketerfassung, ob alle 30 Sekunden ARP-Tests von GigabitEthernet1/0/2 gesendet werden.

| 102 13:31:03.121397 3c:41:0e:4f:17:c1 | IntelCor_15:84:cb | ARP | 60 Who has 192.168.10.10? Tell 192.168.10.254 |
|---------------------------------------|-------------------|-----|-----------------------------------------------|
| 103 13:31:03.121608 IntelCor_15:84:cb | 3c:41:0e:4f:17:c1 | ARP | 60 192.168.10.10 is at b4:96:91:15:84:cb      |
| 123 13:31:33.006355 3c:41:0e:4f:17:c1 | IntelCor_15:84:cb | ARP | 60 Who has 192.168.10.10? Tell 192.168.10.254 |
| 124 13:31:33.006502 IntelCor_15:84:cb | 3c:41:0e:4f:17:c1 | ARP | 60 192.168.10.10 is at b4:96:91:15:84:cb      |
| 144 13:32:01.534263 3c:41:0e:4f:17:c1 | IntelCor_15:84:cb | ARP | 60 Who has 192.168.10.10? Tell 192.168.10.254 |
| 145 13:32:01.534377 IntelCor_15:84:cb | 3c:41:0e:4f:17:c1 | ARP | 60 192.168.10.10 is at b4:96:91:15:84:cb      |
| 163 13:32:30.386323 3c:41:0e:4f:17:c1 | IntelCor_15:84:cb | ARP | 60 Who has 192.168.10.10? Tell 192.168.10.254 |
| 164 13:32:30.386325 IntelCor_15:84:cb | 3c:41:0e:4f:17:c1 | ARP | 60 192.168.10.10 is at b4:96:91:15:84:cb      |
| 182 13:32:59.104148 3c:41:0e:4f:17:c1 | IntelCor_15:84:cb | ARP | 60 Who has 192.168.10.10? Tell 192.168.10.254 |
| 183 13:32:59.104318 IntelCor_15:84:cb | 3c:41:0e:4f:17:c1 | ARP | 60 192.168.10.10 is at b4:96:91:15:84:cb      |

ARP-Tests

Stellen Sie bei der Paketerfassung sicher, dass die Absender-IP-Adresse von ARP Probes 192.168.10.254 ist. Dies ist die IP von SVI (VLAN 12).

Wireshark · Packet 102 · pciPassthru0

```
> Frame 102: 60 bytes on wire (480 bits), 60 bytes captured (480 bits) on interface 0
> Ethernet II, Src: 3c:41:0e:4f:17:c1 (3c:41:0e:4f:17:c1), Dst: IntelCor_15:84:cb (b4:96:91:15:84:cb)
* Address Resolution Protocol (request)
Hardware type: Ethernet (1)
Protocol type: IPv4 (0x0800)
Hardware size: 6
Protocol size: 4
Opcode: request (1)
Sender MAC address: 3c:41:0e:4f:17:c1 (3c:41:0e:4f:17:c1)
Sender IP address: 192.168.10.254
Target MAC address: IntelCor_15:84:cb (b4:96:91:15:84:cb)
Target IP address: 192.168.10.10
```

Details zu ARP-Tests

Muster 2. IP der SVI ist nicht konfiguriert

Da das Ziel für den ARP-Test in diesem Dokument 192.168.10.10/24 lautet, ist die Quell-IP-Adresse 192.168.10.200, wenn die SVI-IP-Adresse nicht konfiguriert ist.

Löschen Sie die IP-Adresse von SVI.

Switch (config)#int vlan 12 Switch (config-if)#no ip address

Führen Sie den Befehl ausshow ip device tracking all, um die Einstellung der automatischen Quelle zu bestätigen.

#### <#root>

Switch #show ip device tracking all Global IP Device Tracking for clients = Enabled Global IP Device Tracking Probe Count = 3 Global IP Device Tracking Probe Interval = 30 Global IP Device Tracking Probe Delay Interval = 0 IP Device Tracking Probe Auto Source = Enabled

Probe source IP selection order: SVI,Fallback 0.0.0.200 255.255.255.0

IP Address MAC Address Vlan Interface Probe-Timeout State Source

192.168.10.10 b496.9115.84cb 12 GigabitEthernet1/0/2 30 ACTIVE ARP

Total number interfaces enabled: 1 Enabled interfaces: Gi1/0/2

Überprüfen Sie bei der Paketerfassung, ob alle 30 Sekunden ARP-Tests von GigabitEthernet1/0/2 gesendet werden.

| 176 13:39:00.167788 3c:41:0e:4f:17:82 | IntelCor_15:84:cb | ARP | 60 Who has 192.168.10.10? Tell 192.168.10.200 |
|---------------------------------------|-------------------|-----|-----------------------------------------------|
| 177 13:39:00.167975 IntelCor_15:84:cb | 3c:41:0e:4f:17:82 | ARP | 60 192.168.10.10 is at b4:96:91:15:84:cb      |
| 196 13:39:29.131512 3c:41:0e:4f:17:82 | IntelCor_15:84:cb | ARP | 60 Who has 192.168.10.10? Tell 192.168.10.200 |
| 197 13:39:29.131616 IntelCor_15:84:cb | 3c:41:0e:4f:17:82 | ARP | 60 192.168.10.10 is at b4:96:91:15:84:cb      |
| 217 13:39:58.724683 3c:41:0e:4f:17:82 | IntelCor_15:84:cb | ARP | 60 Who has 192.168.10.10? Tell 192.168.10.200 |
| 218 13:39:58.724858 IntelCor_15:84:cb | 3c:41:0e:4f:17:82 | ARP | 60 192.168.10.10 is at b4:96:91:15:84:cb      |
| 238 13:40:27.746620 3c:41:0e:4f:17:82 | IntelCor_15:84:cb | ARP | 60 Who has 192.168.10.10? Tell 192.168.10.200 |
| 239 13:40:27.746784 IntelCor_15:84:cb | 3c:41:0e:4f:17:82 | ARP | 60 192.168.10.10 is at b4:96:91:15:84:cb      |
| 257 13:40:57.240571 3c:41:0e:4f:17:82 | IntelCor_15:84:cb | ARP | 60 Who has 192.168.10.10? Tell 192.168.10.200 |
| 258 13:40:57.240702 IntelCor_15:84:cb | 3c:41:0e:4f:17:82 | ARP | 60 192.168.10.10 is at b4:96:91:15:84:cb      |
| 278 13:41:27.193284 3c:41:0e:4f:17:82 | IntelCor_15:84:cb | ARP | 60 Who has 192.168.10.10? Tell 192.168.10.200 |
| 279 13:41:27.193419 IntelCor_15:84:cb | 3c:41:0e:4f:17:82 | ARP | 60 192.168.10.10 is at b4:96:91:15:84:cb      |

ARP-Tests

Überprüfen Sie in der Paketerfassung, ob die Absender-IP-Adresse von ARP Probes in 192.168.10.200 geändert wurde.

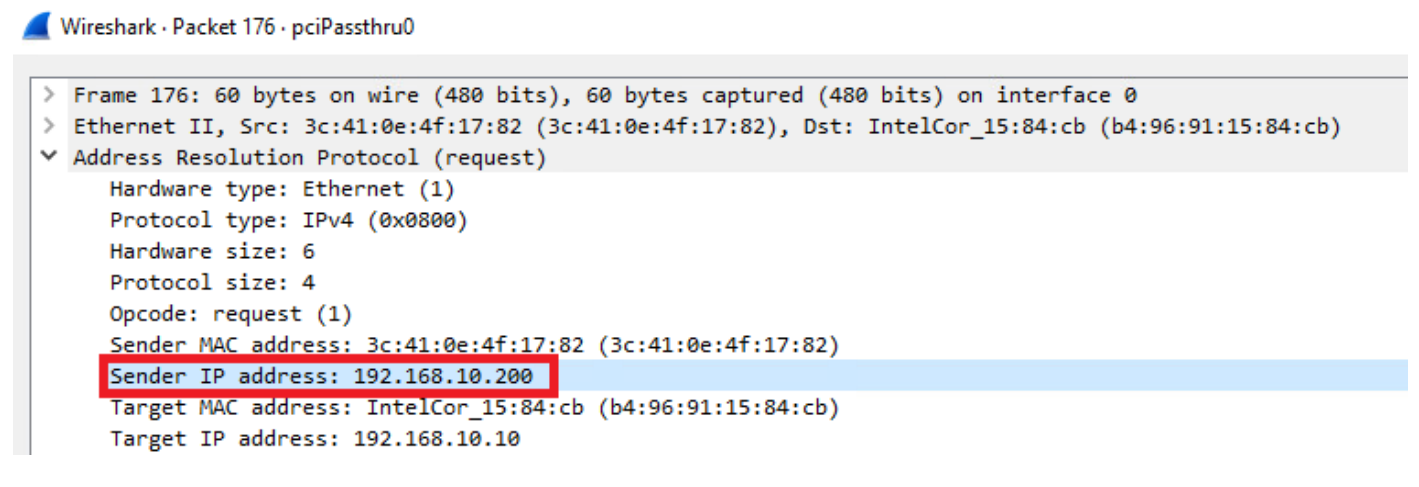

Details zu ARP-Tests

3. IP-Geräteverfolgung zwangsweise deaktivieren

Führen Sie einen ip device tracking maximum 0 Befehl aus, um die IP-Geräteverfolgung zu deaktivieren.

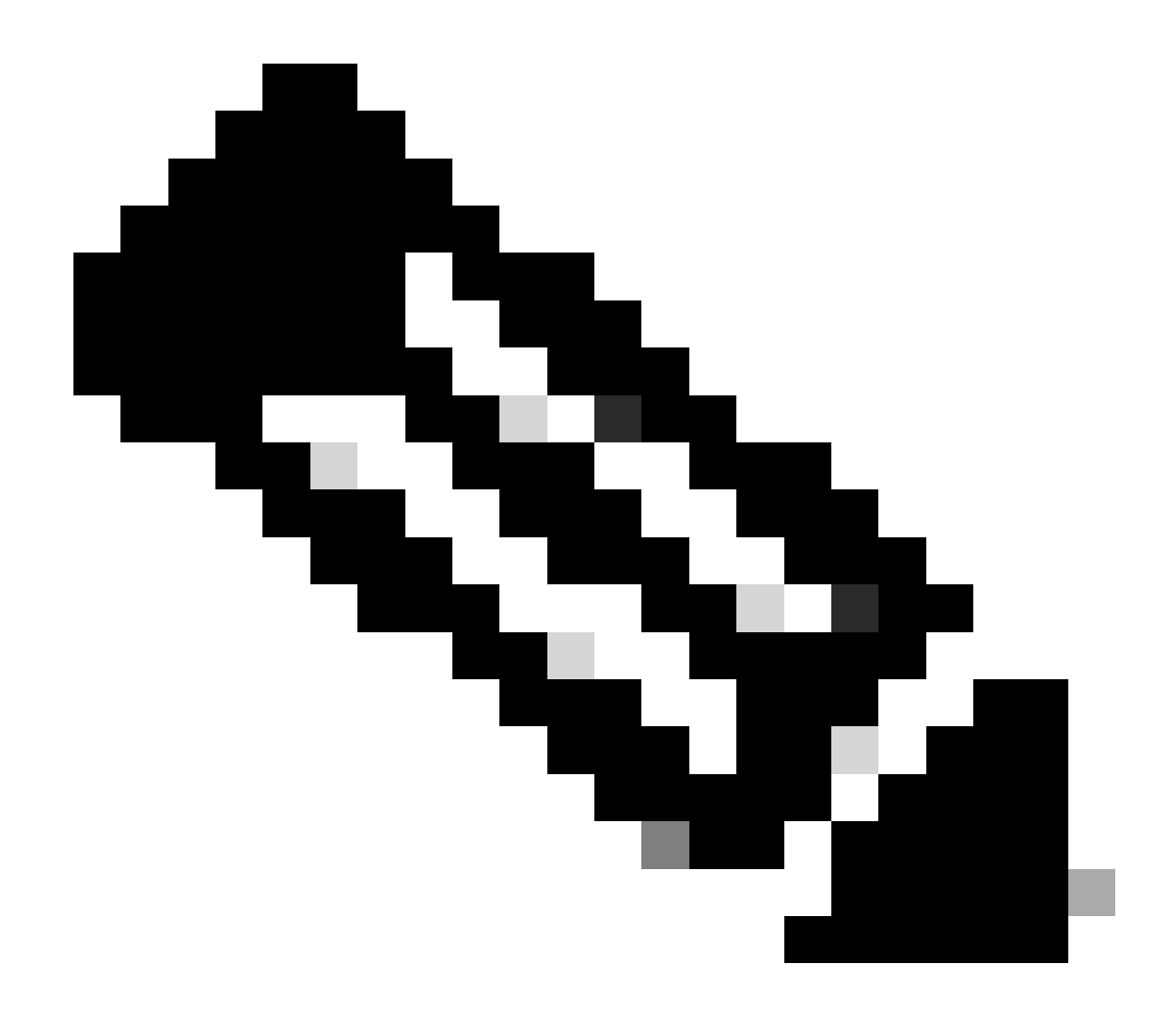

Hinweis: Mit diesem Befehl wird die IP-Geräteverfolgung nicht wirklich deaktiviert, die Anzahl der verfolgten Hosts wird jedoch auf Null beschränkt.

Switch (config)#int g1/0/2 Switch (config-if)#ip device tracking maximum 0

Führen Sie show ip device tracking all command aus, um den Status der IP-Geräteverfolgung auf GigabitEthernet1/0/2 zu bestätigen.

Switch #show ip device tracking all Global IP Device Tracking for clients = Enabled Global IP Device Tracking Probe Count = 3 Global IP Device Tracking Probe Interval = 30 Global IP Device Tracking Probe Delay Interval = 0

IP Address MAC Address Vlan Interface Probe-Timeout State Source

\_\_\_\_\_

Total number interfaces enabled: 1 Enabled interfaces:

Gi1/0/2

Referenz

Fehlerbehebung bei doppelten IP-Adressen 0.0.0.7Fehlermeldungen

Überprüfung des Betriebs des IPDT-Geräts

## Informationen zu dieser Übersetzung

Cisco hat dieses Dokument maschinell übersetzen und von einem menschlichen Übersetzer editieren und korrigieren lassen, um unseren Benutzern auf der ganzen Welt Support-Inhalte in ihrer eigenen Sprache zu bieten. Bitte beachten Sie, dass selbst die beste maschinelle Übersetzung nicht so genau ist wie eine von einem professionellen Übersetzer angefertigte. Cisco Systems, Inc. übernimmt keine Haftung für die Richtigkeit dieser Übersetzungen und empfiehlt, immer das englische Originaldokument (siehe bereitgestellter Link) heranzuziehen.